## Les détails d'une note de frais

Lors de l'affichage du détail d'une note de frais, une multitude d'informations vous sera accessible, avec les raccourcis vers les écrans détaillés.

| acement   | sur site - cli    | ient 1 Rembour         | sée                         |                    |                           |                  |                         |       |          | Note                             | s de frais 🔿 Mes note   | es de |
|-----------|-------------------|------------------------|-----------------------------|--------------------|---------------------------|------------------|-------------------------|-------|----------|----------------------------------|-------------------------|-------|
| NTHÈSE    |                   |                        | Imprimer                    | DÉTAIL             |                           |                  |                         |       | JA       | COUES LEGRAND                    |                         |       |
|           |                   |                        |                             |                    | Montant HT                |                  | 319,62€                 |       | 7        | AGDE - VENTE                     |                         |       |
| entifiant |                   |                        |                             |                    | TVA                       |                  |                         |       |          | contact@ohris.fr<br>10000015     |                         |       |
|           |                   |                        |                             |                    | 20 %                      |                  | 5,60€                   |       |          | 1000010                          |                         |       |
| pellé     |                   |                        |                             |                    | 10 %                      |                  | 9,48€                   |       |          |                                  |                         |       |
| placement | sur site - client | 1                      |                             |                    | Montant TTC               |                  | 334,70€                 |       |          |                                  | â                       |       |
|           |                   |                        |                             |                    | Montant à rembourser      |                  | 334,70€                 |       |          |                                  |                         |       |
| PENSES    |                   |                        |                             |                    |                           |                  |                         |       |          |                                  |                         |       |
| itatut    | Date 0            | Nature                 | Activité Distance parcourue | e Montant e<br>TTC | Montant à c<br>rembourser | TVA <sup>÷</sup> | % de TVA<br>récupérable | ÷     | Eléments | Validation - Axe<br>hiérarchique | Validation<br>comptable |       |
| Validée   | 29/05/2024        | Frais<br>kilométriques | Projet client<br>1          | 196,80 €           | 196,80€                   |                  |                         | 100 % |          | Validée                          | Validée                 |       |
| /alidée   | 26/05/2024        | Restaurant             | Projet client<br>1          | 124,80 €           | 124,80 €                  | 13,89€ 🤨         |                         | 100 % | ± 🛛      | Validée                          | Validée                 |       |
| /alidée   | 29/11/2023        | Taxi                   | Projet client<br>1          | 13,10€             | 13,10€                    | 1,19€            |                         | 100 % | ± ©      | Validée                          | Validée                 |       |
|           | _                 |                        |                             |                    |                           |                  |                         |       |          |                                  |                         |       |
| Date      | E                 |                        | Nature                      |                    | Détail                    |                  |                         |       |          | ⇔ Par                            |                         |       |
| 0/05/2024 | 4 00:26           |                        | Remboursée                  |                    | Délai bancaire écoulé     |                  |                         |       |          | Service Ohris                    |                         |       |
| 9/05/2024 | 4 15:27           |                        | Pavée                       |                    | Pavée manuellement        |                  |                         |       |          | LAURE MARTIN                     |                         |       |
| 9/05/2024 | 4 15:26           |                        | Validée                     |                    | -yee managementality      |                  |                         |       |          | LAURE MARTIN                     |                         |       |
| 9/05/2024 | 4 15:26           |                        | Validation comptable        |                    | 239 - Frais kilométrique: | s du 29/05/2024  | 1                       |       |          | LAURE MARTIN                     |                         |       |
| 9/05/2024 | 4 15:26           |                        | Validation comptable        |                    | 240 - Restaurant du 26/   | 05/2024          |                         |       |          | LAURE MARTIN                     |                         |       |
|           |                   |                        |                             |                    |                           |                  |                         |       |          |                                  |                         |       |
|           |                   |                        |                             |                    |                           |                  |                         |       |          |                                  | < <b>1</b> 2            | >     |

Le libellé de la note de frais s'affiche en haut de la page ainsi que son statut.

- Synthèse
- Détail
- Infos utilisateur
- Dépenses
- Historique

| SYNTHÈSE                       | Imprimer |
|--------------------------------|----------|
| Identifiant                    |          |
| 93                             |          |
| Libellé                        |          |
| Deplacement sur site - chent I |          |
|                                |          |
| 53                             |          |

La brique "Synthèse" reprend :

- l'identifiant = le numéro de la note de frais
- son libellé
- la distance parcourue (par exemple s'il s'agit de frais kilométriques)
- un commentaire peut être inséré dans une note de frais et sera visible également
- le tampon de certification, si celle-ci a été activée, avec la date et l'heure, et il est possible de télécharger le document certifié. Exemple :

| SYNTHÈSE                                 | Télécharger le document certifié                    |
|------------------------------------------|-----------------------------------------------------|
| <b>Identifiant</b><br>60                 | OHRIS<br>0 HRIS                                     |
| <b>Libellé</b><br>Notes de frais 03 2023 | Certification délivrée<br>le 27/03/2023<br>11:55:49 |
| <b>Distance parcourue</b><br>398         |                                                     |
| Commentaire                              |                                                     |
|                                          |                                                     |

| Montant HT           | 319,62€                                                                  |
|----------------------|--------------------------------------------------------------------------|
| TVA                  |                                                                          |
| 20 %                 | 5,60€                                                                    |
| 10 %                 | 9,48€                                                                    |
| Montant TTC          | 334,70€                                                                  |
| Montant à rembourser | 334,70€                                                                  |
|                      | Montant HT<br>TVA<br>20 %<br>10 %<br>Montant TTC<br>Montant à rembourser |

La brique "**Détail**" reprend le montant total de la note de frais en affichant le HT, le TTC, les TVA ainsi que le montant à rembourser.

Il est aussi possible de passer une note de frais au statut "Payée" en cliquant sur le bouton à disposition :

| DÉTAIL | 🗸 Marquer            | comme payée |
|--------|----------------------|-------------|
|        | Montant HT           | 197,26€     |
|        | TVA                  |             |
|        | 20 %                 | 1,23€       |
|        | 10 %                 | 2,79€       |
|        | Montant TTC          | 201,28€     |
|        | Montant à rembourser | 201,28€     |
|        |                      |             |
|        |                      |             |
|        |                      |             |

Auquel cas, sont statut sera modifié et une confirmation s'affichera en bas à droite de l'écran :

Last update: 2024/06/04 module\_notes\_de\_frais:details\_d\_une\_note\_de\_frais https://manuel.ohris.info/doku.php/module\_notes\_de\_frais:details\_d\_une\_note\_de\_frais 17:47

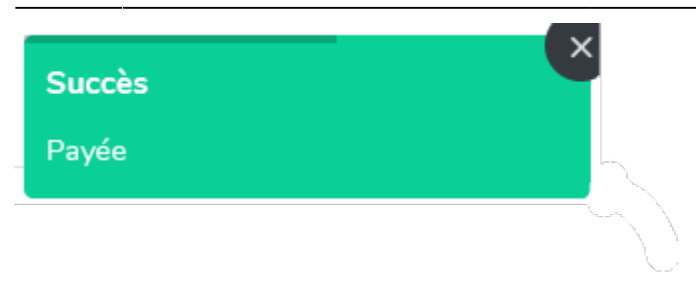

et son statut évolue (visible à côté du libellé de la note de frais) :

| Notes de frais | 03 2023 Payée                                                   |          |
|----------------|-----------------------------------------------------------------|----------|
|                | JACQUES LEGRAND<br>AGDE - VENTE<br>contact@ohris.fr<br>10000015 |          |
|                |                                                                 | <b>B</b> |
| 2              |                                                                 |          |

La dernière brique affiche les informations du collaborateur, issues de la fiche utilisateur, et 2 icônes permettent un lien direct vers ses dépenses en cours et ses notes de frais en cours.

| DÉPENSES |            |                        |                       |                       |                                          |                                              |         |        |                         |       |            |                                  |                         |
|----------|------------|------------------------|-----------------------|-----------------------|------------------------------------------|----------------------------------------------|---------|--------|-------------------------|-------|------------|----------------------------------|-------------------------|
| Statut   | Date 0     | Nature                 | Activité <sup>©</sup> | Distance<br>parcourue | <ul> <li>Montant</li> <li>TTC</li> </ul> | <ul> <li>Montant à<br/>rembourser</li> </ul> | \$      | tva °  | % de TVA<br>récupérable | 0     | Eléments   | Validation - Axe<br>hiérarchique | Validation<br>comptable |
| Validée  | 29/05/2024 | Frais<br>kilométriques | Projet client<br>1    |                       | 196,80 4                                 | ε                                            | 196,80€ |        |                         | 100 % |            | Validée                          | Validée                 |
| Validée  | 26/05/2024 | Restaurant             | Projet client<br>1    |                       | 124,80 \$                                | ε                                            | 124,80€ | 13,89€ |                         | 100 % | <u>↓</u> ⊚ | Validée                          | Validée                 |
| Validée  | 29/11/2023 | Taxi                   | Projet client<br>1    |                       | 13,10 (                                  | ε                                            | 13,10€  | 1,19€  |                         | 100 % | <u>+</u> © | Validée                          | Validée                 |

Dans cette section, chaque ligne correspond à une dépense saisie.

Y sont repris : le statut de la dépense ainsi que l'ensemble des données renseignées à la saisie. En colonne "**Elements**" il est possible de télécharger ou pré-visualiser le justificatif, et en bout de ligne, on visualise le statut des validations axe hiérarchique et comptable. Lorsque la note de frais est en statut "**En cours**", l'affichage de la validation hiérarchique et/ou comptable permet de valider ou refuser directement en bout de ligne :

| DÉPENS | SES       |            |                 |                              |                          |                               |                               |                      |
|--------|-----------|------------|-----------------|------------------------------|--------------------------|-------------------------------|-------------------------------|----------------------|
| Ł      | ✓ Valider |            |                 |                              |                          |                               |                               | Ajouter une dépense  |
|        | Statut    | Date       | e Nature e Acti | vité o Montant TTC o Montant | à rembourser 😄 TVA 😄 % d | de TVA récupérable 😄 Eléments | Validation - Axe hiérarchique | Validation comptable |
|        | En cours  | 08/01/2021 | Essence         | 53,03 €                      | 53,03€ 8,84€             | 100 % 🛓 💿                     | Volidée                       | ✓ @ ×                |
|        |           |            |                 |                              |                          |                               |                               |                      |

Il est possible de poser une question à l'utilisateur : en cliquant sur la bulle, insérez votre question et enregistrez. L'utilisateur sera notifié d'une action en attente de sa part.

Chaque ligne de dépense est cliquable et donne accès au détail de la dépense. Exemple pour la 2ème ligne qui correspond à la dépense n°240, le point d'exclamation jaune incite à contrôler la TVA car l'application identifie que seuls 2 champs sur les 3 sont renseignés :

| ense N°240                                                                                                    |                  |            |   |                    |        |        | ×     |
|----------------------------------------------------------------------------------------------------|------------------|------------|---|--------------------|--------|--------|-------|
| catif *                                                                                                    | Matura           |            |   | Data da la dénanca | •      |        |       |
|                                                                                                    | ₩1 Restaurant    |            |   | 26/05/202          | 24     |        |       |
|                                                                                                    | Activité         |            |   | Mode de paiement   |        |        |       |
| AUBURFAIT                                                                                                    | Projet client 1  |            | ~ | Perso              |        |        | ×     |
| PUB&BRASSERIE                                                                                                    | Invités internes |            |   |                    |        |        |       |
| AU BUREAU DOUAI                                                                                                   |                  |            |   |                    |        |        |       |
| 99 PLACE CHRNOT<br>59500 DOURI FRANCE<br>SIRFT:87763537500018 NAF:70107 TUA:FR23877635375                         | Invités externes |            |   |                    |        |        |       |
| 03.27.98.14.16                                                                                                    | Nom              | Prénom     |   | Entreprise         |        | A      | ction |
| TABLE 12<br>5 COUVERT JONATHAN                                                                                    | 0                |            |   |                    |        |        |       |
| Référence Document No : 722916<br>Du 26-05-2024 13:48:59                                                          | Montant TTC *    |            |   | Montant à rembour  | rser * |        |       |
| JUSTIFICATIF 124.80                                                                                               | 124,80           |            | € |                    |        | 124,80 | €     |
|                                                                                                    | Montant HT       | TVA 20,0 % |   | TVA 10,0 %         | TVA 5, | 5%     |       |
| TVA 20.00 28.00 5.60 33.60<br>TVA 10.00 82.91 8.29 91.20                                                          | 110,91 €         | 5,60       | € | 8,29               | €      |        | €     |
| 110.91 13.89                                                                                                    | Commentaire      |            |   |                    |        |        |       |
| JUSTIFICATIF NON VALABLE POUR ENCAISSEMENT                                                                        |                  |            |   |                    |        |        |       |
| 0:035 Doc:722917 B0002 8LL0 SPIN.MANF01.20<br>IMANCHE 26-05-2024 13:49:09<br>Le 5-Serv:5 Caisse 1 Num:0014266/003 |                  |            |   |                    |        |        |       |
| Code WIFI : 3CEFE3437                                                                                             |                  |            |   |                    |        |        |       |

Last update: 2024/06/04 module\_notes\_de\_frais:details\_d\_une\_note\_de\_frais https://manuel.ohris.info/doku.php/module\_notes\_de\_frais:details\_d\_une\_note\_de\_frais 17:47

| HISTORIQUE       |                      |                                         |               |
|------------------|----------------------|-----------------------------------------|---------------|
| Date             | Nature               | ⇒ Détail                                | o Par o       |
| 30/05/2024 00:26 | Remboursée           | Délai bancaire écoulé                   | Service Ohris |
| 29/05/2024 15:27 | Payée                | Payée manuellement                      | LAURE MARTIN  |
| 29/05/2024 15:26 | Validée              |                                         | LAURE MARTIN  |
| 29/05/2024 15:26 | Validation comptable | 239 - Frais kilométriques du 29/05/2024 | LAURE MARTIN  |
| 29/05/2024 15:26 | Validation comptable | 240 - Restaurant du 26/05/2024          | LAURE MARTIN  |
|                  |                      |                                         | < 1 2 >       |
|                  |                      |                                         |               |

Vous disposez en bas de page de l'historique de l'ensemble des actions.

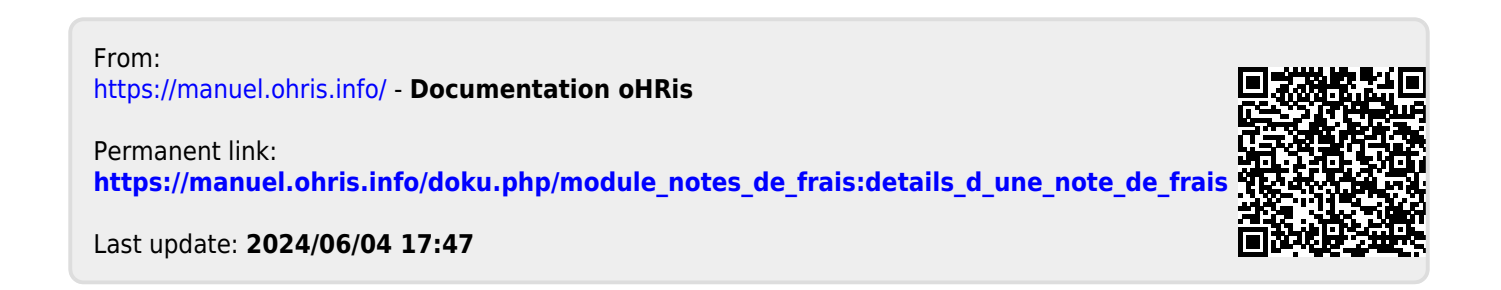